# 

## المحتويات

### <u>سؤال:</u>

## سؤال:

كيف تتم إعادة توجيه المستخدمين إلى محرك بحث عندما يكون لديهم فشل DNS؟

تمت المساهمة من قبل فلاديمير سوزا وجيف ريتشموند، مهندسي TAC من Cisco.

البيئة: WSA

**الأعراض:** عندما يكتب المستخدمون في عنوان URL غير موجود (غير قابل لحل DNS) بشكل افتراضي، ترجع WSA صفحة إعلام مماثلة لما يلي:

This Page Cannot Be Displayed The host name resolution (DNS lookup) for this host name ( temple.edu ) has failed. The Internet ,address may be misspelled or obsolete, the host ( temple.edu ) may be temporarily unavailable

or the DNS server may be unresponsive.

Please check the spelling of the Internet address entered. If it is correct, try this request .later

If you have questions, or if this condition persists, please contact your corporate network administrator and provide the codes shown below.

(Notification codes: (1, DNS\_FAIL, temple.edu

يفضل بعض العملاء إعادة توجيه المستخدمين إلى محرك بحث بدلا من ذلك. وهذا مشابه لما يتم تنفيذه بواسطة Windows Live Search.

من الممكن إعادة توجيه طلب المستخدمين إلى عنوان URL غير موجود بتغيير صفحة الإعلام الافتراضية إلى شيء مشابه ل:

#### :Windows Live Search J

<html>
<html>
<html>
<head>
<title> Notification Page </title>
<"meta name="author" content="Cisco systems>
<"meta name="description" content="Notification Page>
<"meta http-equiv="refresh" content="0;url=http://search.live.com/results.aspx?FORM=DNSAS&q=%H>
<head/
<body>
<body>
<body>
<html/>
<body>
<html/>

```
<html>
<html>
<head>
<title> Notification Page </title>
<"meta name="author" content="Cisco systems>
<"meta name="description" content="Notification Page>
<"meta http-equiv="refresh" content="0;url=http://www.google.com/search?hl=en&q=%H>
<head/>
<body>
<body/>
<html/>
```

الخطوات الخاصة بتعديل ملف DNS\_FAIL HTML تكون أدناه:

- 1. FTP إلى SA FTP admin@<WSA\_HOST\_NAME\_OR\_IP إلى FTP 1
  - 2. إستعراض للتكوين/الويب/en.
- 3. قم بتنزيل صفحة ERR\_DNS\_FAILED وتحريرها أو قم بإنشاء صفحة ERR\_DNS\_FAILED جديدة.
  - 4. قم بتحميل صفحة ERR\_DNS\_FAILED المحررة إلى مجلد التكوين/الويب/en.
- 5. بعد التحميل، قم بتسجيل الدخول إلى واجهة سطر الأوامر. ثم أستخدم الخيار "إستخدام صفحات EUN المخصصة"؛ إذا كان هذا الخيار ممكنا بالفعل، أستخدم الأمر "تحديث صفحات EUN" لجعل صفحات EUN المخصصة التي تم تحميلها فعالة. سيكون هذا الخيار متاحا تحت أمر < CLI — advancedProxyConfig <---- CLI EUN.

ةمجرتاا مذه لوح

تمجرت Cisco تايان تايانق تال نم قعومجم مادختساب دنتسمل اذه Cisco تمجرت ملاعل العامي عيم عيف نيم دختسمل لمعد يوتحم ميدقت لقيرشبل و امك ققيقد نوكت نل قيل قمجرت لضفاً نأ قظعالم يجرُي .قصاخل امهتغلب Cisco ياخت .فرتحم مجرتم اممدقي يتل القيفارت عال قمجرت اعم ل احل اوه يل إ أم اد عوجرل اب يصوُتو تامجرت الاذة ققد نع اهتي لوئسم Systems الما يا إ أم الا عنه يل الان الانتيام الال الانتيال الانت الما